# Formularz rankingowy dla doktorantów - instrukcja obsługi dla Doktoranta

## Informacje ogólne

Aplikacja Formularz Rankingowy służy do generowania "Formularza rankingowego uczestnika II roku i wyższych lat studiów doktoranckich"

## Wymagania

• Przeglądarka internetowa z włączoną obsługą JavaScript i tzw. "ciasteczek" (Chrome, Firefox, Internet Explorer)

## Uruchomienie aplikacji

Aplikacja Formularz Rankingowy dostępna przez przeglądarkę internetową pod adresem https://webdziekanat.p.lodz.pl/wnioski-sr-dr-we b.

## Funkcjonalność

Aplikacja umożliwia:

- Rejestrowanie nowych osiągnięć naukowych i organizacyjnych na potrzeby złożenia wniosku o "Stypendium dla najlepszych doktorantów"
- Rejestrowanie nowych osiągnięć naukowych na potrzeby "Zwiększenie stypendium z dotacji podmiotowej na realizację zadań projakościowych"
- Wygenerowanie w pdf "Formularza rankingowego uczestnika II roku i wyższych lat studiów doktoranckich" z oznaczonym kodem kreskowym i numerem wniosku.
- Edycję i kasowanie wpisanych osiągnięć naukowych, w trakcie składania wniosku.
- Wczytanie ostatniego złożonego wniosku.
- Wydruk próbny wniosku z możliwością kontynuacji wpisywania osiągnięć naukowych w dowolnym czasie o ile nie uruchomiono funkcji złożenia wniosku.
- Automatyczne przeliczanie punktów za wprowadzana osiągnięcia.

Aplikacja składa się z panelu dla doktoranta pozwalającego na generowanie Formularza rankingowego.

## Instrukcja obsługi

Doktorant pod adresem dostępowym otrzymuje interfejs webowy, który pozwala na podgląd i utworzenie nowego Formularza rankingowego poprzez wprowadzanie i edycję osiągnięć naukowych oraz podgląd i utworzenie nowego wniosku na podstawie ostatniego wniosku który został złożony.

Po zalogowaniu pokaże się formularz, który jest widokiem startowym dla Doktoranta.

| Dane osobowe wnios                 | kodawcy                                                                                    |
|------------------------------------|--------------------------------------------------------------------------------------------|
| Imię:                              |                                                                                            |
| Nazwisko:                          |                                                                                            |
| Nazwisko rodowe:                   |                                                                                            |
| Nr albumu:                         |                                                                                            |
| Wydział:                           |                                                                                            |
| Wybierz jednostkę                  |                                                                                            |
| Rok studiów:                       |                                                                                            |
| Semestr:                           |                                                                                            |
| Rozpoczęcie studiów:               |                                                                                            |
| Rok akademicki:                    |                                                                                            |
| Ulica:                             | nr lokal                                                                                   |
| Kod pocztowy:                      |                                                                                            |
| Telefon kontaktowy:                |                                                                                            |
| E-mail:                            |                                                                                            |
| Stypendium dla najl<br>doktorantów | epszych Zwiększenienie stypendium z dotacji podmiotowej na relizację zadań projakościowych |
| Potwierdź dane osobo               | we                                                                                         |

Wczytane są dane z systemu, jednakże Doktorant jest zobligowany do wprowadzenia lub uaktualnienia danych teleadresowych aby mógł wypełnić Formularz rankingowy.

Aby przejść dalej do wypełniania wniosku należy kliknąć w "Potwierdź dane osobowe".

Jeżeli dane adresowe nie są wypełnione to system będzie wymagał ich wprowadzenia zanim przejdzie do dodawania nowych osiągnięć. Prezentuje poniższy zrzut ekranu:

| Dane osobowe wnios                                                           | kodawcy                                                                               |             |           |
|------------------------------------------------------------------------------|---------------------------------------------------------------------------------------|-------------|-----------|
| Pole Ulica jest w<br>Pole nr jest wym<br>Pole Kod poczta<br>Pole Poczta jest | ymagane<br>Iagane<br>wy Jest wymagane<br>wymagane                                     |             |           |
| Imię:                                                                        |                                                                                       |             |           |
| Nazwisko:                                                                    |                                                                                       |             |           |
| Nazwisko rodowe:                                                             |                                                                                       |             |           |
| Nr albumu:                                                                   |                                                                                       |             |           |
| Wydział:                                                                     |                                                                                       |             |           |
| Wybierz jednostkę                                                            | the ball of the state of the                                                          |             | <u>مت</u> |
| Rok studiów:                                                                 |                                                                                       |             |           |
| Semestr:                                                                     |                                                                                       |             |           |
| Rozpoczęcie studiów:                                                         |                                                                                       |             |           |
| Rok akademicki:                                                              |                                                                                       |             |           |
| Ulica:                                                                       | nr loka                                                                               | al          |           |
| Kod pocztowy:                                                                |                                                                                       |             |           |
| Telefon kontaktowy:                                                          |                                                                                       |             |           |
| E-mail:                                                                      |                                                                                       |             |           |
| Stypendium dla naj<br>doktorantów                                            | jlepszych Zwiększenienie stypendium z dotacji podr<br>relizację zadań projakościowych | niotowej na |           |
| Potwierdź dane osobo                                                         | we                                                                                    |             |           |

Drugą obligatoryjną czynnością jest wybranie o jakie stypendium chodzi we wniosku . Do wyboru jest "Stypendium dla najlepszych doktorantów" oraz "Zwiększenie stypendium z dotacji podmiotowej na realizację zadań projakościowych" . Można zaznaczyć oba rodzaje stypendium ale minimum jedno musi być zaznaczone.

Po wprowadzeniu danych adresowych oraz wybraniu rodzaju stypendium będziemy mogli wejść w funkcjonalność dotyczącą samego wniosku.

Gdy wejdziemy na kolejny widok nastąpi:

a/ wczytanie wniosku pustego z nowym id wniosku (zrzut poniżej) - status niezłożony.

b/ wczytanie wniosku już "wcześniej wypełnianego" ale niezłożonego z wczytanymi osiągnięciami naukowymi wprowadzonymi wcześniej.

| Pod | gląd wniosku                                            |                   |                 |                                    |
|-----|---------------------------------------------------------|-------------------|-----------------|------------------------------------|
|     |                                                         |                   | Podgląd wydruku | Wydrukuj ostateczną wersję podania |
|     | Dane osobowe wnioskodawcy (kliknij aby rozwinąć/zwin    | ąć)               |                 |                                    |
| *   | Lista wybranych osiągnięć (kliknij aby rozwinąć/zwinąć) |                   |                 |                                    |
|     | Rodzaj osiągnięcia                                      | Nazwa             |                 |                                    |
|     | Brak dodanych osiągnięć                                 |                   |                 |                                    |
|     | Dodaj nowe osiągnięcie Wczytaj osiągnięcia z pop        | rzedniego podania |                 |                                    |
|     |                                                         |                   | Podgląd wydruku | Wydrukuj ostateczną wersję podania |

Dla wyboru możemy wykonać następującą funkcjonalność:

a/ "Dane osobowe wnioskodawcy (kliknij aby rozwinąć/zwinąć)" - pozwala na edycję danych wnioskodawcy.

b/ "Dodaj nowe osiągnięcia" - pozwala na dodanie osiągnięć naukowych.

c/ "Wczytaj ostatnie z poprzedniego podania". Po kliknięciu zobaczymy dla aktualnego numeru wniosku wszystkie dane wprowadzone (osiągnięcia naukowe) w ostatnim złożonym wniosku.

d/ "Podgląd wydruku" - pozwala na wydruk bieżącego wniosku w wersji próbnej bez numeru i kodu paskowego. Pozwala na kontynuację wprowadzania osiągnięć naukowych do wniosku.

e/ "Wydrukuj ostateczną wersję podania" - wydruk podania i zamknięcie możliwości edycji wniosku.

#### Funkcjonalności:

"Edytuj dane wnioskodawcy"

Edycja danych to sam formularz początkowy przedstawiony poniżej:

| Dane osobowe wniosk           | odawcy                                                                                           |
|-------------------------------|--------------------------------------------------------------------------------------------------|
| Imię:                         |                                                                                                  |
| Nazwisko:                     |                                                                                                  |
| Nazwisko rodowe:              |                                                                                                  |
| Nr albumu:                    |                                                                                                  |
| Wydział:                      |                                                                                                  |
| Wybierz jednostkę             |                                                                                                  |
| Rok studiów:                  |                                                                                                  |
| Semestr:                      |                                                                                                  |
| Rozpoczęcie studiów:          |                                                                                                  |
| Rok akademicki:               | 2010/10                                                                                          |
| Ulica:                        | Do wpisania I nr lokal                                                                           |
| Kod pocztowy:                 |                                                                                                  |
| Telefon kontaktowy:           |                                                                                                  |
| E-mail:                       |                                                                                                  |
| Stypendium dla na doktorantów | ajlepszych Zwiększenienie stypendium z dotacji podmiotowej na<br>relizację zadań projakościowych |
| Dodaj nowe osiągnięcie        | Podgląd wniosku                                                                                  |

## "Dodaj nowe osiągnięcia"

Po kliknięciu widzimy rodzaje osiągnięć naukowych do wyboru:

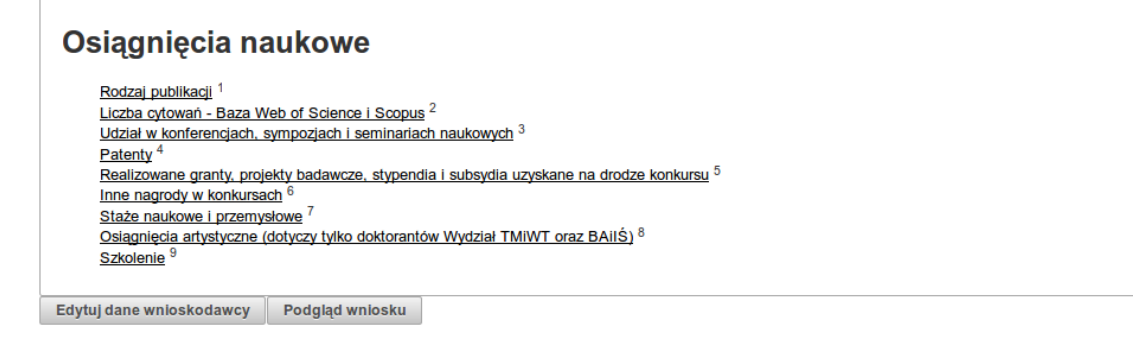

Po najechaniu na przypis górny możemy zobaczyć czego dotyczy dany rodzaj osiągnięcia co przedstawia poniższy zrzut ekranu. W przykładzie przypis z numeru 3.

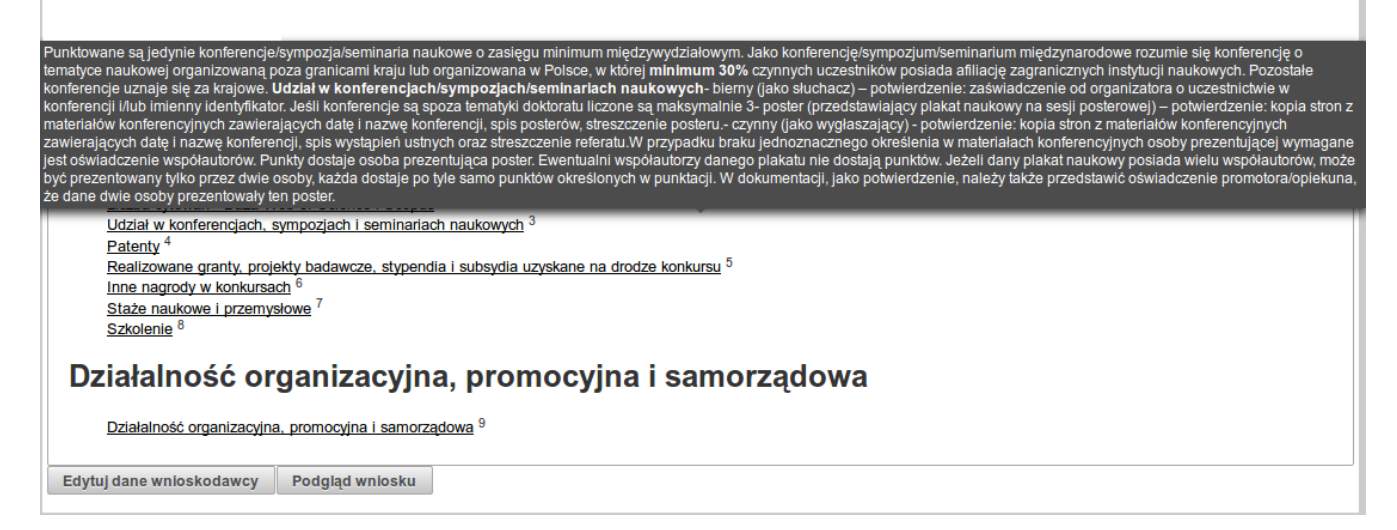

#### Aby kontynuować wybieramy dla przykładu "Patenty".

Edytuj dane wnioskodawcy Podgląd wniosku

Po kliknięciu na wybrane osiągnięcie, jest możliwość wyboru z dodatkowego menu, zrzut poniżej.

| Osiągnięcia naukowe                                                                                                    | Patenty<br>Depozycje struktur/sekwencji w bazach naukowych |
|----------------------------------------------------------------------------------------------------|------------------------------------------------------------|
| Rodzaj publikacji <sup>7</sup>                                                                                          |                                                            |
| Liczba cytowań - Baza Web of Science i Scopus <sup>8</sup>                                                              |                                                            |
| Udział w konferencjach, sympozjach i seminariach naukowych <sup>9</sup>                                                 |                                                            |
| Patenty <sup>10</sup>                                                                                                   |                                                            |
| Realizowane granty, projekty badawcze, stypendia i subsydia uzyskane na drodze konkursu $^{ m 1}$                       |                                                            |
| Inne nagrody w konkursach <sup>2</sup>                                                                                  |                                                            |
| Staże naukowe i przemysłowe <sup>3</sup>                                                                                |                                                            |
| Szkolenie <sup>4</sup>                                                                                                  |                                                            |
| Działalność organizacyjna, promocyjna i samorządowa<br>Działalność organizacyjna, promocyjna i samorządowa <sup>5</sup> |                                                            |

Aby dodać wybrane osiągnięcie należy wypełnić wszystkie wymagane pola formularza, zrzut poniżej.

| Edycja danych osiągnięcia                   |                            |
|---------------------------------------------|----------------------------|
| Patenty                                     |                            |
| Nazwa i numer*                              | np.: patent - 5555555/2002 |
| Data zgłoszenia/uzyskania*                  | 12/12/2001<br>dd/mm/trrr   |
| Uzyskanie patentu/zgłoszenie/wzór użytkowy* | uzyskanie patentu          |
| Zasięg kraj/międzynar.*                     | międzynarodowy             |
| Punkty*                                     | 40.0                       |
| Wzór do obliczenia punktów:                 | 40                         |
| * pola wymagane                             |                            |
| Anuluj Zapisz Zapisz i dodaj kolejne os     | ągnięcie                   |

Następnie, aby zapisać, do wyboru są opcje:

a/ Zapisz (zapisuje i przechodzi do listy wybranych osiągnięć)

b/ Zapisz i dodaj kolejne osiągnięcie (zapisuje i przechodzi do wyboru kolejnego)

Aby wczytać wcześniej zapisane osiągnięcia z poprzedniego podania należy rozwinąć panel "Lista wybranych osiągnięć" i kliknąć przycisk: "Wczytaj osiągnięcia z poprzedniego podania" zrzut poniżej.

| Pod | gląd wniosku                 |                               |                    |       |                 |                                    |
|-----|------------------------------|-------------------------------|--------------------|-------|-----------------|------------------------------------|
|     |                              |                               |                    |       | Podgląd wydruku | Wydrukuj ostateczną wersję podania |
| •   | Dane osobowe wnioskodawo     | cy (kliknij aby rozwinąć/zwir | nąć)               |       |                 |                                    |
| -   | Lista wybranych osiągnięć (k | diknij aby rozwinąć/zwinąć)   |                    |       |                 |                                    |
|     | Rodzaj osi                   | iągnięcia                     |                    | Nazwa |                 |                                    |
|     | Brak dodanych osiągnięć      |                               |                    |       |                 |                                    |
|     | Dodaj nowe osiągnięcie       | Wczytaj osiągnięcia z poj     | orzedniego podania | )     |                 |                                    |
|     |                              |                               |                    |       | Podgląd wydruku | Wydrukuj ostateczną wersję podania |

Edycja już zapisanego osiągnięcia umożliwia przycisk "Edycja" na rozwiniętej liście wybranych osiągnięć, zrzut poniżej.

|                                              |                                | Podgląd wydruku Wydrukuj ostateczną wersję poda |
|----------------------------------------------|--------------------------------|-------------------------------------------------|
| Dane osobowe wnioskodawcy (kliknij aby ro    | ozwinąć/zwinąć)                |                                                 |
| Lista wybranych osiągnięć (kliknij aby rozwi | inąć/zwinąć)                   |                                                 |
| Rodzaj osiągnięcia                           | Nazwa                          |                                                 |
| Patenty                                      | 1003                           | Edytuj Usuń                                     |
| Interrogradyre konturnale                    |                                | Edytuj Usuń                                     |
| Index(publics)                               | PL I                           | Edytuj Usuń                                     |
| Dodaj nowe osjagnjecje Wczytaj osja          | gniecia z poprzedniego podania |                                                 |

Aby wydrukować (pobrać) podanie należy wykorzystać przyciski:

"Podgląd wydruku"

- pojawi się pdf do pobrania.

 - pozwala na wydruk bieżącego wniosku w wersji próbnej bez numeru i kodu paskowego. Pozwala na kontynuację wprowadzania osiągnięć naukowych do wniosku.

## "Wydrukuj ostateczną wersję podania"

#### Drukowanie ostatecznej wersji podania

Formularz należy wydrukować i po zebraniu niezbędnych podpisów i załączników przedłożyć na wydziale w wyznaczonym terminie.

Powrót do podglądu podania Akceptuje

Po kliknięciu na przycisk "Wydrukuj ostateczną wersję podania", jest możliwość: powrotu do podglądu podania lub akceptacja.

pojawi się pdf do pobrania.
wydruk podania i zamknięcie możliwości edycji wniosku.